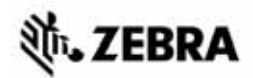

## Guía de referencia rápida de las impresoras Serie ZT400™

Utilice esta guía para trabajar con su impresora todos los días. Para obtener información más detallada, consulte la *Guía del usuario*.

### Componentes de la impresora

La Figura 1 muestra los componentes que se encuentran en el interior del compartimiento de papel de la impresora. Su impresora puede tener un aspecto ligeramente diferente en función del modelo y las opciones instaladas. Familiarícese con estos componentes antes de continuar con el procedimiento de configuración de la impresora.

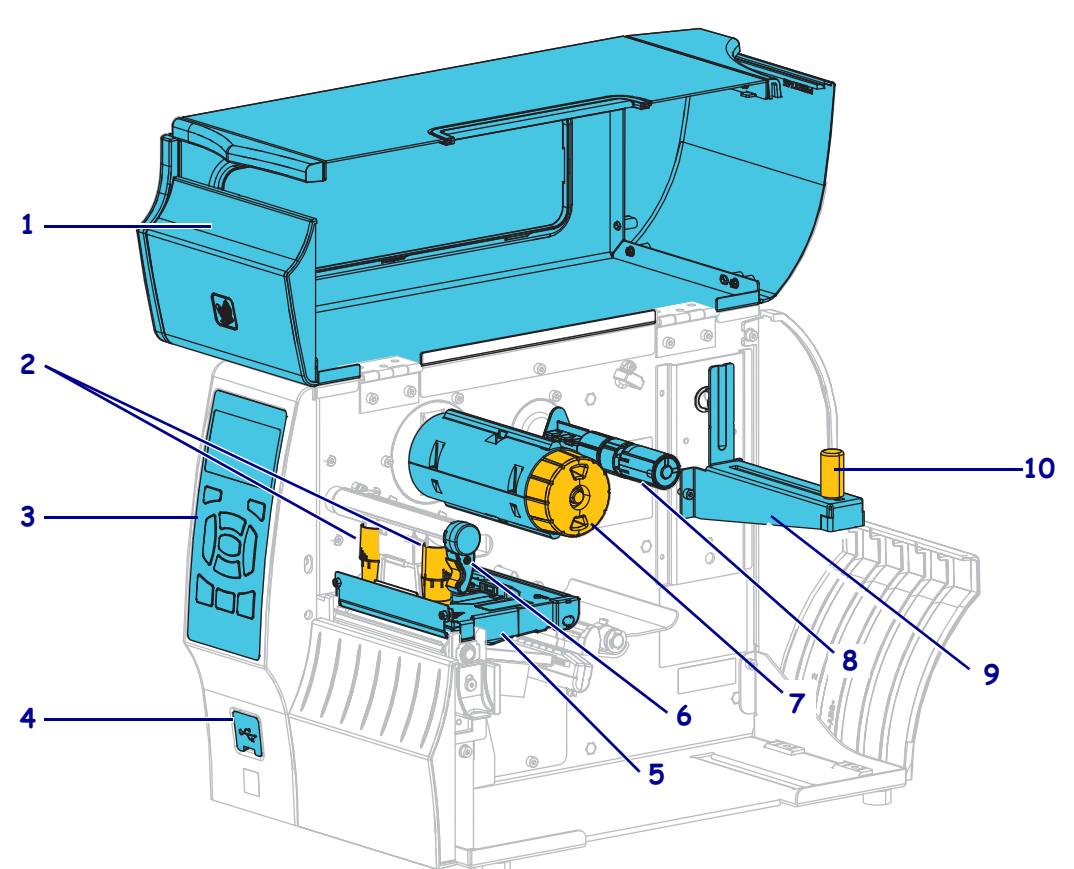

### Figura 1 • Componentes de la impresora

| 1      | Puerta del compartimiento de papel                  | 6       | Palanca de apertura del cabezal de impresión               |
|--------|-----------------------------------------------------|---------|------------------------------------------------------------|
| 2      | Palancas acodadas de ajuste de la presión           |         | Rodillo de tensado de la cinta                             |
|        | del cabezal de impresión                            |         |                                                            |
| 3      | Panel de control                                    | 8       | Rodillo de suministro de cinta                             |
| 4      | Puerto USB host                                     | 9       | Soporte de suministro de papel                             |
| 5      | Conjunto del cabezal de impresión                   | 10      | Guía de suministro de papel                                |
| 4<br>5 | Puerto USB host   Conjunto del cabezal de impresión | 9<br>10 | Soporte de suministro de papel Guía de suministro de papel |

©2015 ZIH Corp y sus afiliadas. Todos los derechos reservados. Zebra y la cabeza de la cebra estilizada son marcas comerciales de ZIH Corp., registradas en distintas jurisdicciones de todo el mundo. Todas las otras marcas comerciales son de sus respectivos propietarios.

## Panel de control

El panel de control (Figura 2) indica el estado actual de la impresora y le permite al usuario controlar la operación básica de la impresora.

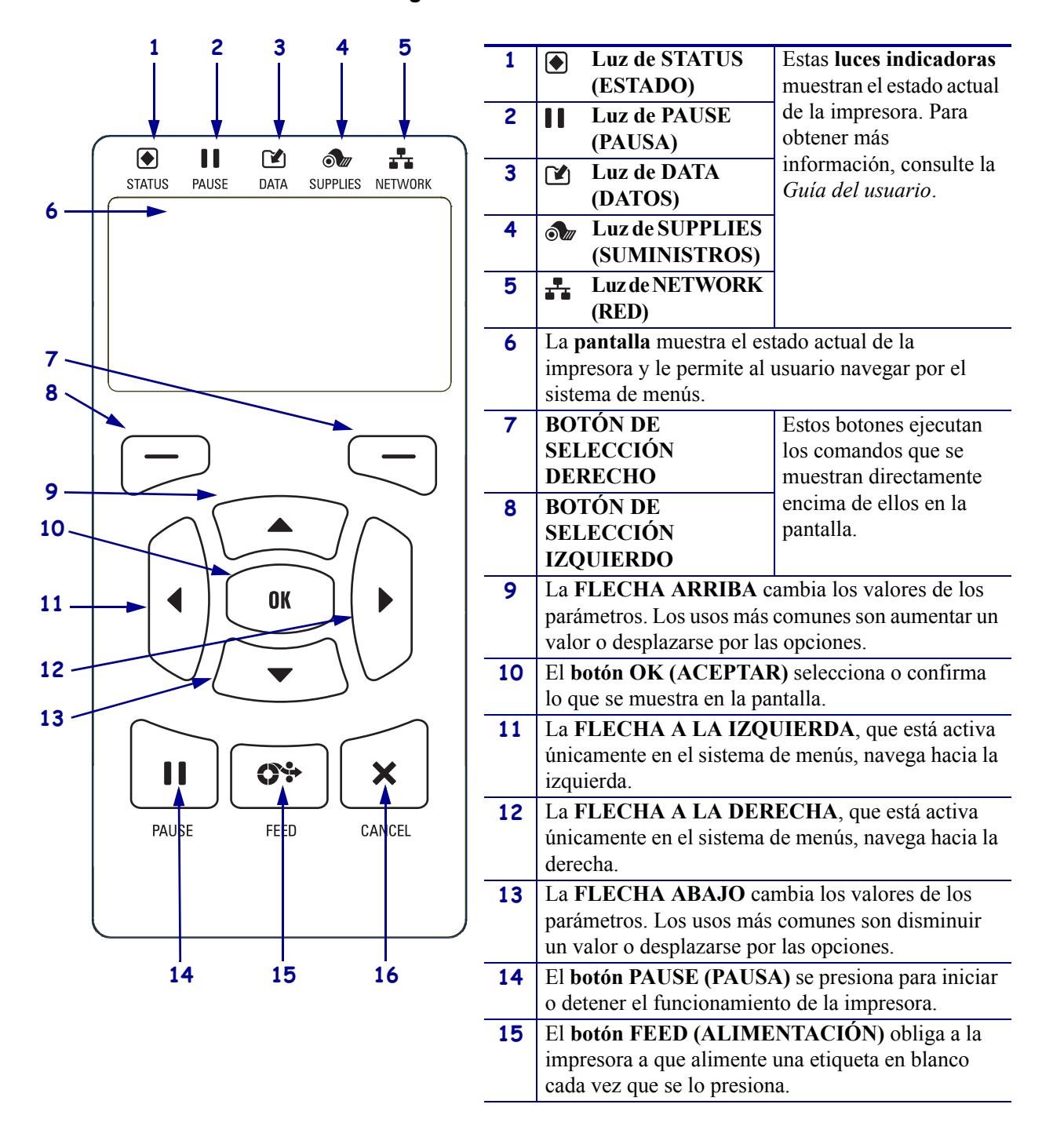

### Figura 2 • Panel de control

### Preparar la impresora para utilizarla

Una vez que ya esté familiarizado con los componentes de la impresora, prepárela para utilizarla.

**Precaución** • Cuando esté cargando papel o cinta, quítese todas las joyas que puedan entrar en contacto con el cabezal de impresión o con otras piezas de la impresora.

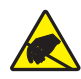

**Precaución** • Antes de tocar el cabezal de impresión, descargue cualquier electricidad estática acumulada tocando el bastidor metálico de la impresora o utilizando una muñequera y una alfombrilla antiestáticas.

### Para configurar la impresora, lleve a cabo los siguientes pasos:

- 1. Para instalar la impresora, seleccione un lugar que cumpla con las siguientes condiciones:
  - La superficie debe ser sólida y de un tamaño y una resistencia suficientes para sostener la impresora.
  - El área debe tener espacio suficiente para facilitar la ventilación y el acceso a los componentes y los conectores de la impresora.
  - La impresora debe estar a poca distancia de una toma de alimentación eléctrica adecuada que sea de fácil acceso.
  - La impresora debe estar dentro del rango de su radio WLAN (si corresponde) o dentro de un rango aceptable para que otros conectores alcancen su fuente de datos (usualmente, una computadora). Para obtener más información sobre las longitudes máximas de cable y la configuración, consulte la *Guía del usuario*.
- 2. Desempaque e inspeccione la impresora. Si es necesario, informe los daños de envío. Para obtener más información, consulte la *Guía del usuario*.
- 3. Coloque la impresora en el lugar preseleccionado.
- 4. Importante Debe instalar el programa Zebra Setup Utilities (Utilidades de configuración de Zebra) antes de conectar la impresora a su computadora. Su computadora no instalará los controladores correctos si usted conecta la impresora sin el programa Zebra Setup Utilities.

Instale el programa Zebra Setup Utilities desde http://www.zebra.com/setup. Utilice este programa para instalar los controladores de la impresora en su computadora. Para obtener instrucciones detalladas, consulte la *Guía del usuario*.

5. Conecte la impresora a una computadora utilizando una o varias de las conexiones disponibles. A continuación se muestran las conexiones estándar. La impresora también puede tener disponible una conexión paralela o una conexión inalámbrica ZebraNet<sup>®</sup>.

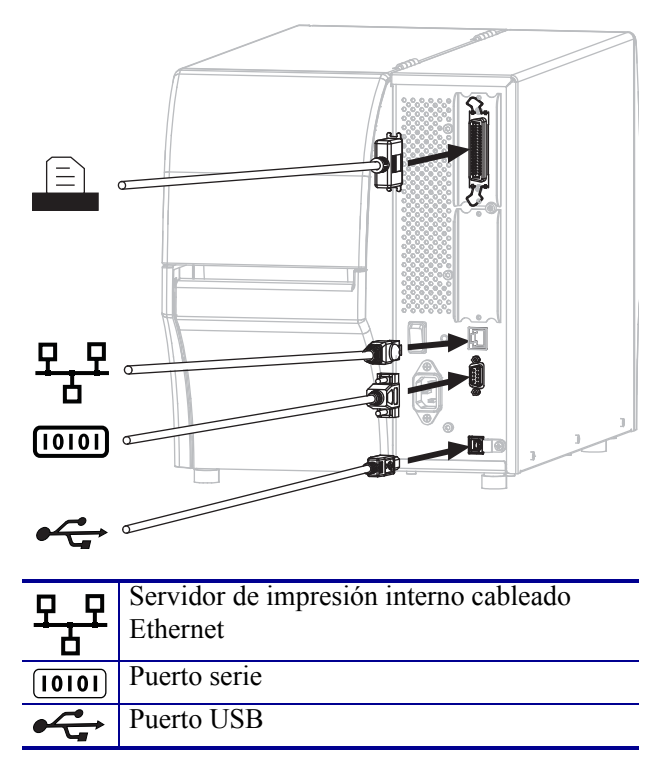

6. Levante la puerta del compartimiento del papel.

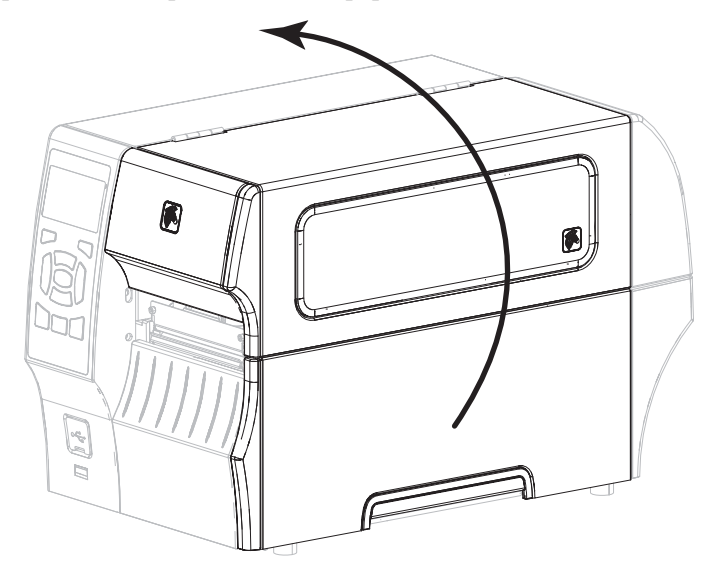

7. Cargue la cinta (si utiliza el modo transferencia térmica) y el papel en la impresora (consulte *Cargar papel y cinta* en la página 9).

8. Cierre la puerta del compartimiento del papel.

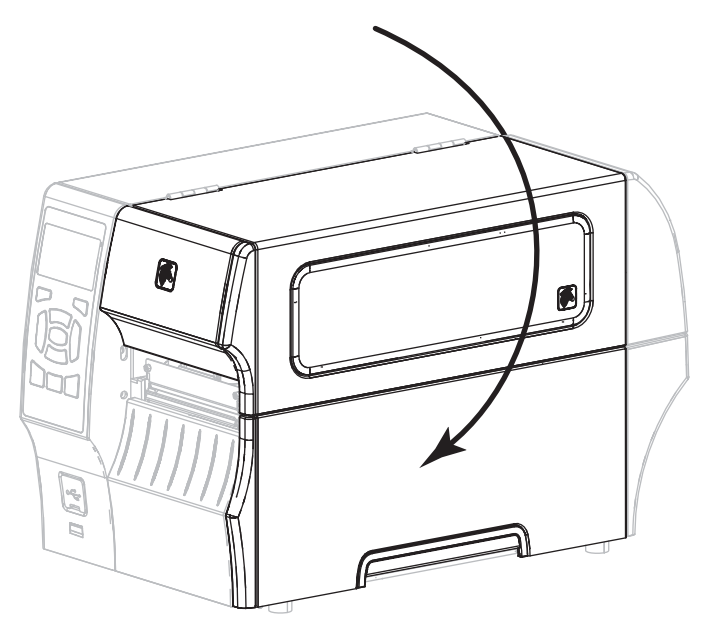

**9.** Enchufe el extremo hembra del cable de alimentación eléctrica de c.a. en el conector de alimentación de c.a. que se encuentra en la parte posterior de la impresora.

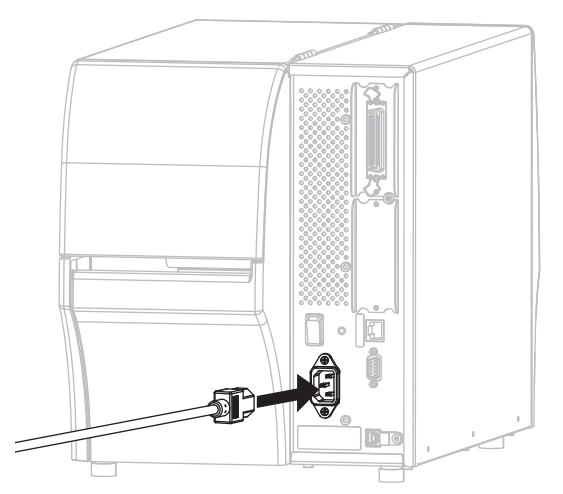

**10.** Enchufe el extremo macho del cable de alimentación eléctrica de c.a. en una toma de alimentación eléctrica adecuada.

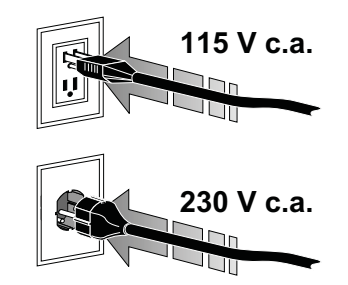

- **11.** Para verificar que el papel y la cinta se hayan cargado correctamente, imprima una etiqueta de configuración de la impresora.
  - a. Mantenga presionado el botón CANCEL (CANCELAR).
  - **b.** Encienda (I) la impresora.

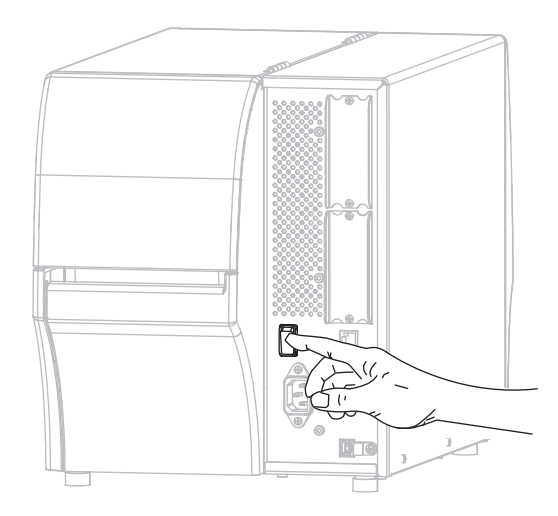

La impresora se inicia y realiza una autoprueba. Los resultados de la autoprueba se muestran en la Tabla 1. Si el papel y la cinta están cargados correctamente, se imprimirá una etiqueta de configuración de la impresora (Figura 3) y luego una etiqueta de configuración de la red (Figura 4).

## Figura 3 • Etiqueta de muestra de la configuración de la impresora

| PRINTER CONFIG                                                          | GURATION                                                                                                    |
|-------------------------------------------------------------------------|----------------------------------------------------------------------------------------------------|
| Zebra Technologies<br>ZTC ZT410-203dpi ZPL<br>XXXXXX-XX-XXXX            |                                                                                                    |
| 240-79.140-0003014254<br>20000X-XX-XXXXX<br>20000X-XX-XXXXX<br>10.0 IPS | DARKNESS<br>PRINT PODE<br>PRINT PODE<br>PRINT PODE<br>EEDIA TYPE<br>ESISOR SELECT<br>PRINT HEDT<br>ABSTOR SELECT<br>PRINT HETTH<br>ABSTOR<br>PRINT HETTH<br>PRINT HEAD ID<br>ANTIHUT LECOMM.<br>BARLD<br>DARTHUT LECOMM.<br>BARLD<br>DARTHUT LECOMM.<br>BARLD<br>DARTHUT LECOMM.<br>BARLD<br>DARTHUT LECOMM.<br>BARLD<br>DARTHUT AND<br>BEINT POLER UP<br>RETIRE TOP<br>LETT POSITION<br>BERNIT HODE<br>LETT POSITION<br>BERNIT HODE<br>LETT POSITION<br>BERNIT HODE<br>LETT POSITION<br>BERNIT HODE<br>LETT POSITION<br>BERNIT HODE<br>LETT POSITION<br>BERNIT HODE<br>LETT POSITION<br>BERNIT HODE<br>LETT POSITION<br>BERNIT HODE<br>LETT POSITION<br>BERNIT HODE<br>BEDIA SENSOR<br>REDIA SENSOR<br>REDIA SENSOR<br>REDIA SENSOR<br>REDIA SENSOR<br>REDIA SENSOR<br>REDIA SENSOR<br>REDIA SENSOR<br>REDIA SENSOR<br>REDIA SENSOR<br>REDIA SENSOR<br>REDIA SENSOR                                                                                                    |
| 128.<br>0050.00000000000000000000000000000000                           | HARK GAIN<br>HARK LED<br>HARK LED<br>HARK LED<br>HARK LED<br>HOLES DISABLED<br>HOLES DISABLED<br>HESOLUTION<br>LINK-OS VERSION<br>HARDAMRE ID<br>WARD FLASH<br>HARDAMRE ID<br>WARD FLASH<br>HARDAMRE ID<br>WARD FLASH<br>HARDAMRE ID<br>WARD FLASH<br>HARDAMRE ID<br>WARD<br>HARDAMRE ID<br>WARDAMRE ID<br>WARDAMRE ID<br>WARDAMRE |

## Figura 4 • Etiqueta de muestra de la configuración de la red

**12.** Si desea probar la conexión entre la impresora y la computadora, utilice un paquete de diseño de etiquetas para crear una etiqueta de muestra y enviarla a la impresora. Zebra recomienda ZebraDesigner Pro. Puede descargar este software desde http://www.zebra.com/software y ejecutarlo en modo Demostración para imprimir una etiqueta de muestra.

| <b>STATUS</b> | PAUSE  | DATA     | SUPPLIES NETWORK | Luz de STATUS (ESTADO) en verde fijo (las otras luces en<br>amarillo fijo por 2 segundos durante la desconexión y<br>conexión de la impresora)                                   |
|---------------|--------|----------|------------------|----------------------------------------------------------------------------------------------------|
|               |        |          |                  | La impresora está lista.                                                                                                    |
|               |        |          |                  | Luz de PAUSE (PAUSA) en amarillo fijo                                                                                                    |
| STATUS        | PAUSE  | DATA     | SUPPLIES NETWORK | La impresora está en pausa.                                                                                                    |
|               |        | <b>F</b> |                  | Luz de STATUS (ESTADO) en rojo fijo                                                                                                    |
|               | DALISE |          |                  | Luz de SUPPLIES (SUMINISTROS) en rojo fijo                                                                                                    |
| 31A103        | FAUSE  | DATA     | SUFFLIES NETWORK | Falta papel. La impresora necesita atención y no puede                                                                                                    |
|               |        |          |                  | continuar sin la intervención del usuario.                                                                                                    |
| _             |        |          | NIZ-             | Luz de STATUS (ESTADO) en rojo fijo                                                                                                    |
|               |        |          |                  | Luz de SUPPLIES (SUMINISTROS) en rojo fijo                                                                                                    |
| STATUS        | PAUSE  | DATA     | SUPFLIES NETWORK | Falta cinta. La impresora necesita atención y no puede continuar sin la intervención del usuario.                                                                                |
|               |        |          |                  | Luz de STATUS (ESTADO) en amarillo fijo                                                                                                    |
|               | 11     |          |                  | Luz de SUPPLIES (SUMINISTROS) en amarillo intermitente                                                                                                    |
| STATUS        | PAUSE  | DATA     | SUPPLIES NETWORK | La impresora está en Modo de impresión térmica directa,<br>que no requiere cinta; sin embargo, la cinta está instalada en<br>la impresora.                                       |
|               |        |          |                  | Luz de STATUS (ESTADO) en rojo fijo                                                                                                    |
|               | DALIOF |          |                  | Luz de PAUSE (PAUSA) en amarillo fijo                                                                                                    |
| STATUS        | PAUSE  | DAIA     | SUPPLIES NETWORK | El cabezal de impresión está abierto. La impresora necesita                                                                                                    |
|               |        |          |                  | atención y no puede continuar sin la intervención del usuario.                                                                                                    |
|               | 11     |          |                  | Luz de STATUS (ESTADO) en amarillo fijo                                                                                                    |
|               | PALISE | ΠΑΤΑ     |                  | El cabezal de impresión está muy caliente.                                                                                                    |
| UIAIOU        | TAUGE  | DAIA     |                  | <b>Precaución •</b> El cabezal de impresión puede estar caliente y podría causar quemaduras graves. Deje enfriar el cabezal de impresión.                                        |
|               |        |          |                  | Luz de STATUS (ESTADO) en amarillo intermitente                                                                                                    |
|               | - 11   |          |                  | Esta luz indicadora intermitente señala una de las siguientes                                                                                                    |
| STATUS        | PAUSE  | DATA     | SUPPLIES NETWORK | causas:                                                                                                    |
|               |        |          |                  | • El cabezal de impresión está demasiado frío.                                                                                                    |
|               |        |          |                  | • La fuente de alimentación eléctrica está muy caliente.                                                                                                    |
|               |        |          |                  | La placa lógica principal (MLB) está muy caliente.                                                                                                    |
|               | - 11   |          |                  | Luz de STATUS (ESTADO) en rojo fijo                                                                                                    |
| STATUS        | PAUSE  | DATA     | SUPPLIES NETWORK | Luz de PAUSE (PAUSA) en rojo fijo                                                                                                    |
|               |        |          |                  | Luz de DATA (DATOS) en rojo fijo                                                                                                    |
|               |        |          |                  | El cabezal de impresión se reemplazó por uno que no es un cabezal de impresión genuino de Zebra <sup>TM</sup> . Instale un cabezal de impresión genuino de Zebra <sup>TM</sup> . |

#### Tabla 1 • Estado de la impresora según lo muestran las luces indicadoras

|         |           |            |                   |           | Luz de STATUS (ESTADO) en rojo intermitente                                                                                                    |
|---------|-----------|------------|-------------------|-----------|----------------------------------------------------------------------------------------------------|
|         | - 11      | <b>F</b> A | <b>a</b> <i>m</i> |           | La impresora no puede leer la configuración de dpi del                                                                                                    |
|         | DALICE    |            |                   |           | cabezal de impresión.                                                                                                    |
| ZebraNe | t de Ethe | ernet c    | ableada           | NEIWUNK   |                                                                                                    |
|         |           |            | ubicuuu           |           | Luz de NETWORK (RED) anagada                                                                                                    |
|         |           |            | Ó ///             | 55        | No hay ningún víngulo do Ethernot disponible                                                                                                    |
| STATUS  | PAUSE     | DATA       | SUPPLIES          | NETWORK   | No hay hingun vinculo de Ethernet disponible.                                                                                                    |
|         | 11        | <b>F</b> A |                   | <b>..</b> | Luz de NETWORK (RED) en verde fijo                                                                                                    |
| STATUS  | PAUSE     | DATA       | SUPPLIES          |           | Se encontró un vínculo 100 Base.                                                                                                    |
|         |           |            |                   | -         | Luz de NETWORK (RED) en amarillo fijo                                                                                                    |
|         |           |            | 0///              | <b>11</b> | Se encontró un vínculo 10 Base.                                                                                                    |
| STATUS  | PAUSE     | DAIA       | SUPPLIES          | NETWORK   | Lu- de NETWORK (RED) en nois fie                                                                                                    |
|         |           |            | 0///              | <b>.</b>  | Luz de NETWORK (RED) en rojo jijo                                                                                                    |
| STATUS  | PAUSE     | DATA       | SUPPLIES          | NETWORK   | está conectada a su red                                                                                                    |
| ZebraNo | t inalám  | hrica      |                   |           | esta concettada a su rea.                                                                                                    |
|         |           |            |                   |           | Luz de NETWORK (RED) anagada                                                                                                    |
|         |           |            | Ó ///             | 22        | Luz de WETWORK (RED) apaguda                                                                                                    |
| STATUS  | PAUSE     | DATA       | SUPPLIES          | NETWORK   | la impresora. La impresora está intentando asociarse a una                                                                                                    |
|         |           |            | ā                 |           | red. La luz está en rojo intermitente mientras la impresora se<br>asocia con la red. Después la luz está en amarillo<br>intermitente mientras la impresora está autenticando la red. |
|         | PALISE    | ΠΑΤΑ       |                   | NETWORK   |                                                                                                    |
|         | TAUSL     |            | SUITELS           |           |                                                                                                    |
|         |           |            | Ó ///             |           |                                                                                                    |
| STATUS  | PAUSE     | DATA       | SUPPLIES          | NETVORK   |                                                                                                    |
|         | 11        |            | 6                 | <b>.</b>  | Luz de NETWORK (RED) en verde fijo                                                                                                    |
| STATUS  | PAUSE     | DATA       | SUPPLIES          | NETWORK   | La radio está asociada a su red y está autenticada, y la señal WLAN es fuerte.                                                                                                    |
|         |           |            |                   |           | Luz de NETWORK (RED) en verde intermitente                                                                                                    |
|         |           |            | 6                 |           | WLAN: la radio está asociada a su red y está autenticada,                                                                                                    |
| STATUS  | PAUSE     | DATA       | SUPPLIES          | NETWORK   | pero la señal WLAN es débil.                                                                                                    |
|         | 1.1       |            |                   | •         | Luz de NETWORK (RED) en rojo fijo                                                                                                    |
| STATUS  | PAUSE     | DATA       | SUPPLIES          | NETWORK   | Existe una condición de error de WLAN o de Ethernet. La impresora no está conectada a su red.                                                                                        |

## Cargar papel y cinta

Utilice las instrucciones que se proporcionan en esta sección para cargar la cinta (si se utiliza) y el papel en modo Corte manual. La cinta se utiliza con las etiquetas de transferencia térmica. Si planea utilizar etiquetas de impresión térmica directa, no cargue cinta en la impresora. Para obtener instrucciones sobre el procedimiento de carga del papel plegado continuo o en distintos modos de impresión, consulte la *Guía del usuario*.

**Precaución** • Cuando esté cargando papel o cinta, quítese todas las joyas que puedan entrar en contacto con el cabezal de impresión o con otras piezas de la impresora.

**Nota** • En algunos de los dibujos que figuran a continuación, se muestra la impresora sin el sistema de cinta para que se vean mejor los componentes que intervienen en la operación de carga del papel.

# Para cargar la cinta y el papel en el modo Corte manual, realice los siguientes pasos:

#### Cargar el papel

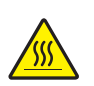

1. **Precaución** • El cabezal de impresión podría estar caliente y causar quemaduras graves. Deje enfriar el cabezal de impresión.

Abra el conjunto del cabezal de impresión girando la palanca de apertura del cabezal de impresión.

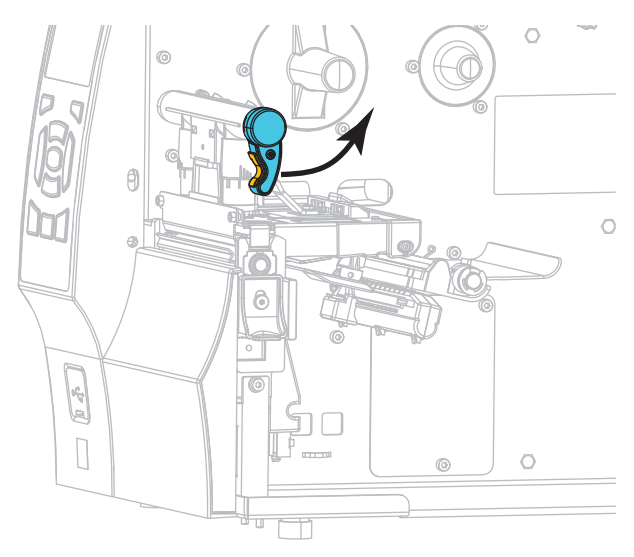

**2.** Extraiga y deseche cualquier etiqueta o rótulo que esté sucio o que esté retenido por adhesivos o cinta.

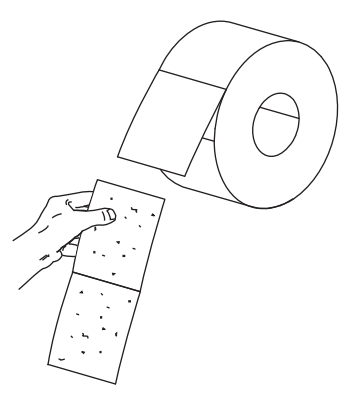

**3.** Extraiga la guía de suministro de papel tanto como sea posible.

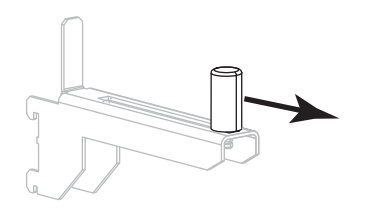

**4.** Coloque el rollo de papel en el soporte de suministro de papel. Empuje el rollo hacia la parte posterior tanto como sea posible.

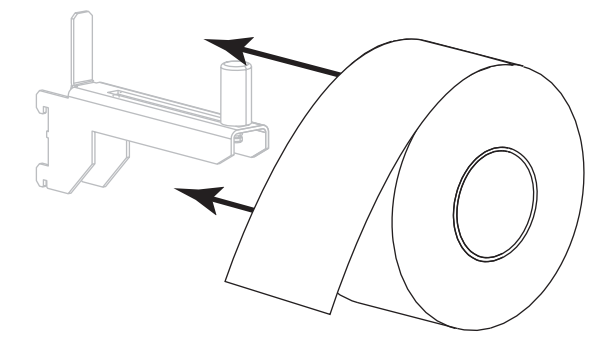

5. Deslice la guía de suministro del papel hacia adentro hasta que toque el borde del rollo.

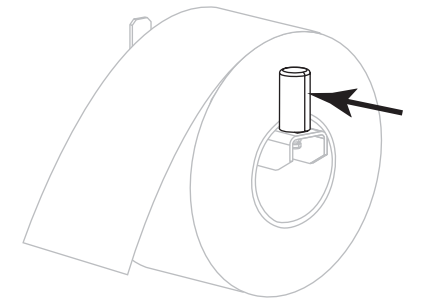

- 6. Deslice la guía del papel hacia afuera.

Desde el soporte del papel (1), coloque el papel por debajo del conjunto del tensor (2), a través del sensor de papel (3) y por debajo del conjunto del cabezal de impresión (4). Deslice el papel hacia atrás hasta que toque la pared posterior interna del sensor de papel.

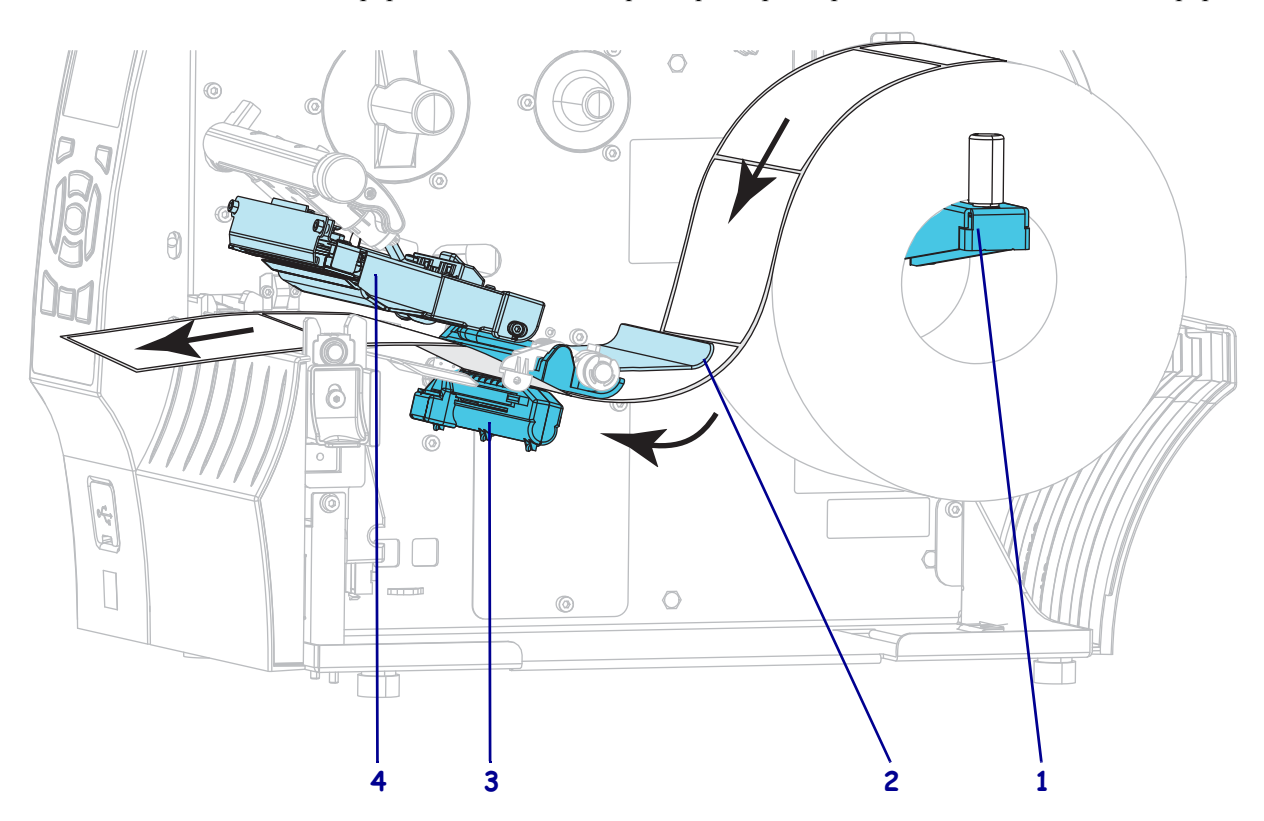

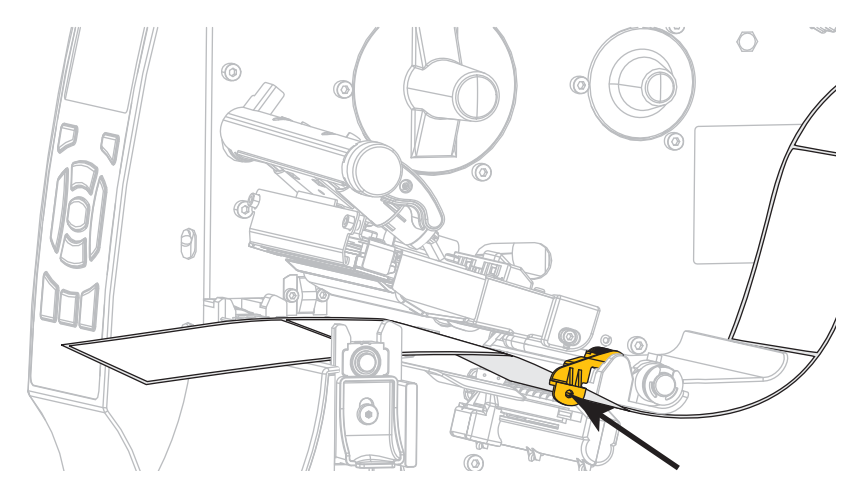

8. Deslice la guía del papel hacia adentro hasta que toque el borde del papel.

**9.** ¿Qué tipo de papel cargó en la impresora?

| Si cargó                             | Entonces                 |
|--------------------------------------|--------------------------|
| Papel para impresión térmica directa | Continúe con el paso 10. |
| Papel de transferencia térmica       | Continúe con el paso 12. |

**10.** Gire la palanca de apertura del cabezal de impresión hacia abajo hasta que este quede fijo en posición.

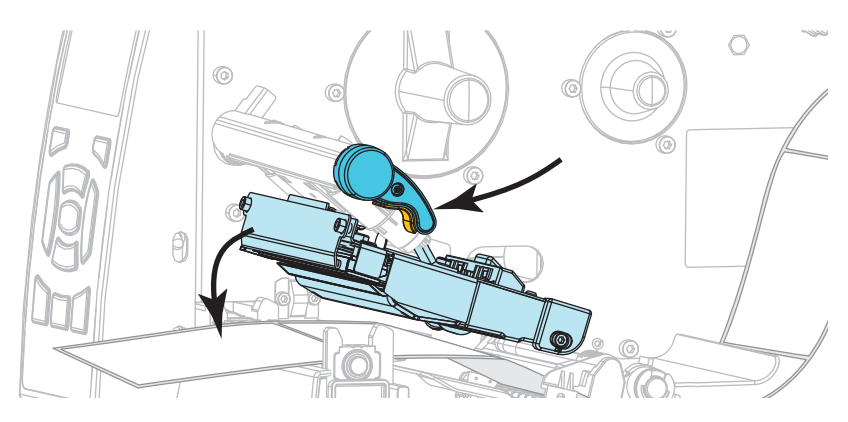

**11.** Si es necesario, presione PAUSE (PAUSA) para salir del modo de pausa y activar la impresión.

### Cargar cinta

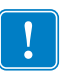

**Importante** • Para proteger el cabezal de impresión del desgaste, utilice cinta más ancha que el papel. La cinta debe estar revestida en el lado exterior (consulte la *Guía del usuario* para obtener más información).

**12.** Coloque el rollo de cinta en el rodillo de suministro de cinta de modo que el extremo suelto se desenrolle como se muestra. Empuje el rollo hacia la parte posterior tanto como sea posible.

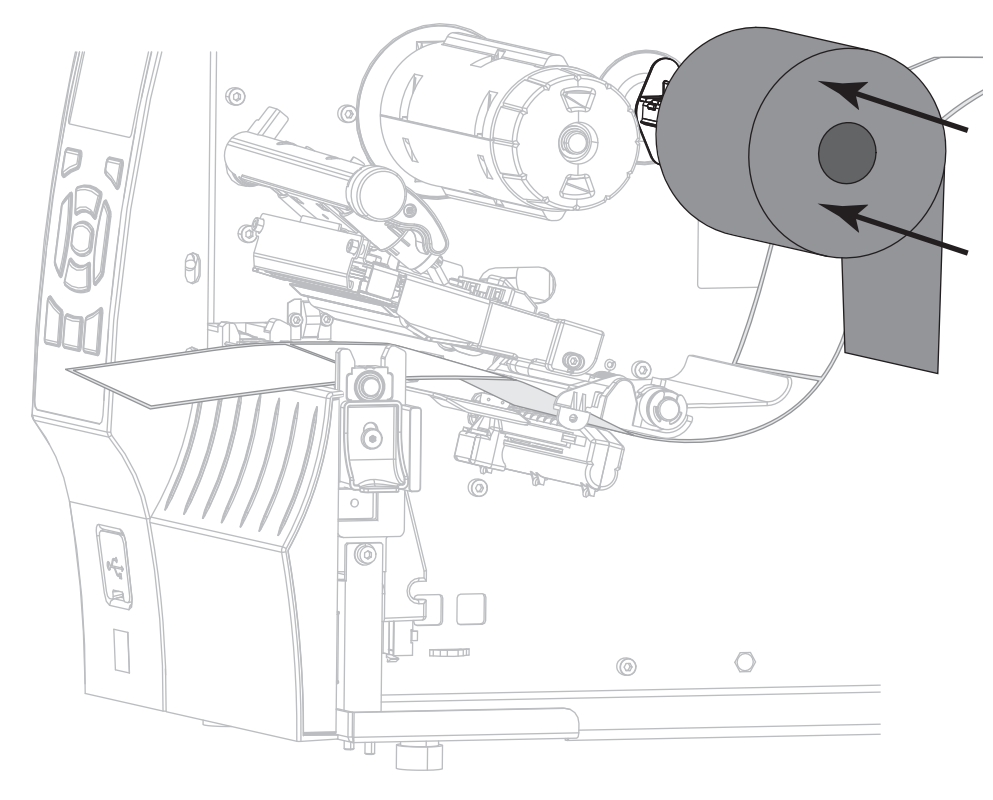

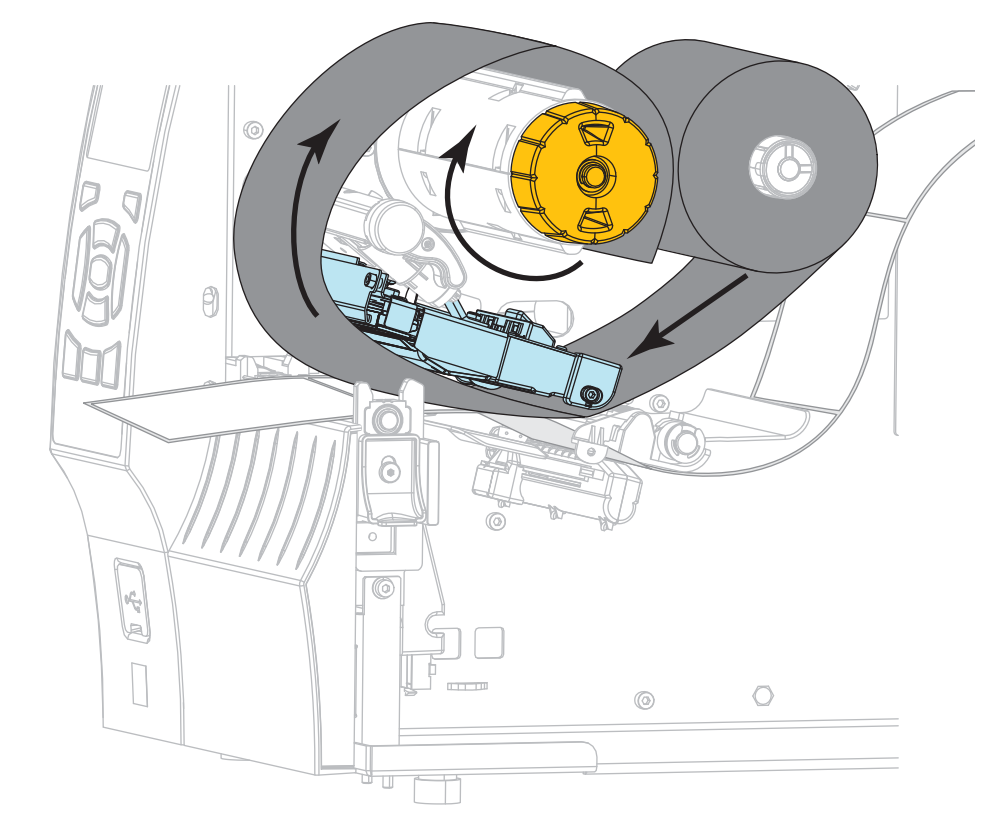

**13.** Deslice la cinta por debajo del conjunto del cabezal de impresión y luego gírelo varias veces alrededor del rodillo de tensado de la cinta.

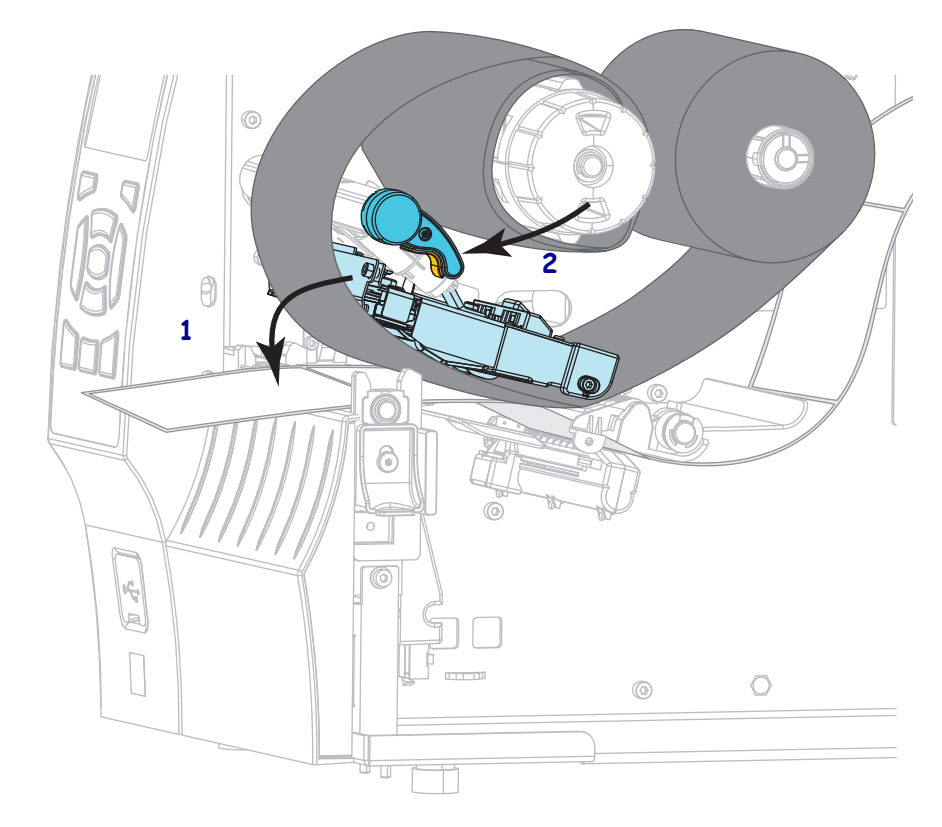

Empuje hacia abajo el conjunto del cabezal de impresión (1), y luego gire la palanca de apertura del cabezal de impresión (2) hasta que quede fijo en posición.

**15**. Si es necesario, presione PAUSE (PAUSA) para borrar los errores y activar la impresión.

### Extraer la cinta usada

Extraiga la cinta usada del rodillo de tensado de la cinta cada vez que cambie el rollo de cinta.

#### Para extraer la cinta usada, lleve a cabo los siguientes pasos:

**1.** ¿Se ha acabado la cinta?

| Si          | Entonces                                                                       |
|-------------|--------------------------------------------------------------------------------|
| Se acabó    | Continúe con el paso siguiente.                                                |
| No se acabó | Corte o rompa la cinta antes de que alcance el rodillo de tensado de la cinta. |
|             | Precaución • No corte la cinta encima del rodillo de                           |
|             | tensado de la cinta. Si lo hace, puede dañar el rodillo.                       |

**2.** Mientras sostiene el rodillo de tensado de cinta, gire la perilla de liberación de la cinta hacia la izquierda hasta que se detenga.

Las barras de liberación de la cinta pivotan hacia abajo, facilitando el agarre del rodillo sobre la cinta usada.

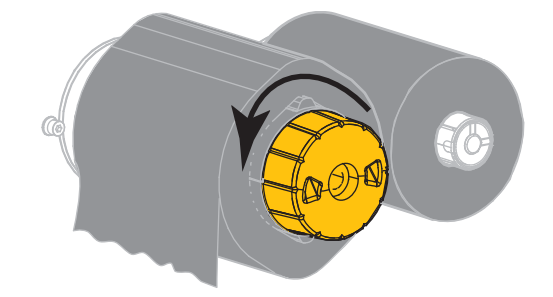

3. Retire la cinta usada del rodillo de tensado de la cinta y deséchela.

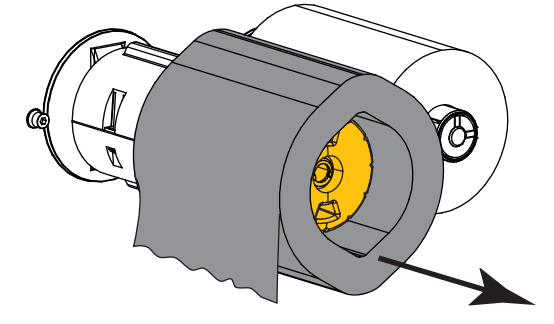